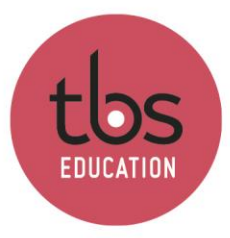

# INSPIRING EDUCATION INSPIRING LIFE

### **Downloading and installing Microsoft Project**

This document describes the instructions to download, install and activate Microsoft Project on a Windows computer or a Windows virtual machine.

### Table des matières

| 1. | Download2             |
|----|-----------------------|
| 2. | Install and activate4 |

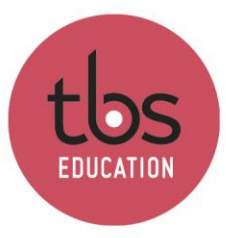

## 1. Download

Click on the link to access Microsoft Azure. You will be able to download the MS Project ISO and find your license.

### Windows 10 Microsoft Project

Dans le cadre d'un partenariat Microsoft, vous avez la possibilité de récupérer des licences afir Project ou encore Windows 10.

Cliquez ici afin d'accéder au site Microsoft Azure

It will ask you to login with your Campus account. If it doesn't, follow the next steps.

In the left menu, click on « Softwares ».

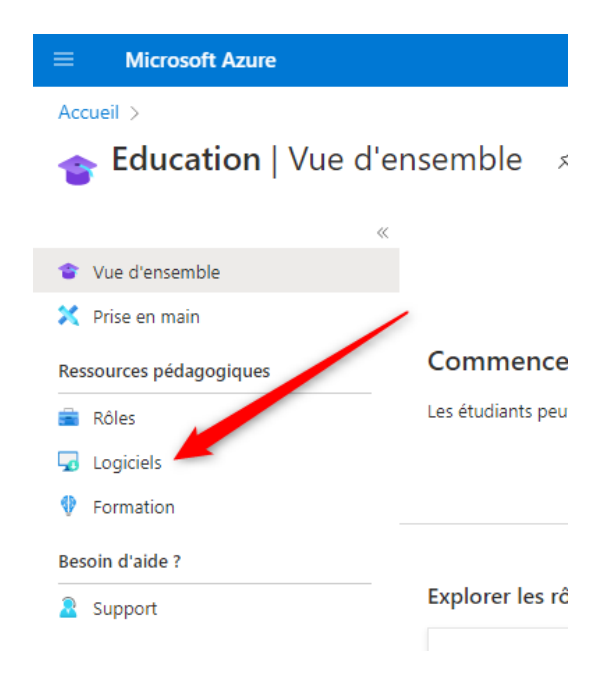

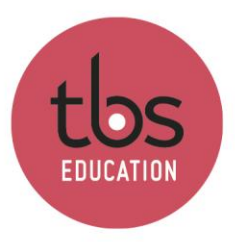

Search « Project », then click on the version you need (2019 or 2021, french or english), it doesn't matter if « DVD » is mentioned.

| Project                         | × Caté                  | gorie de produit : <b>Tout</b> | Système d'exploitati | on : Tout   | Type de |
|---------------------------------|-------------------------|--------------------------------|----------------------|-------------|---------|
| Éléments                        |                         |                                |                      |             |         |
| Nom ↑↓                          | Catégorie de produit ↑↓ | Système d'exploitati ↑↓        | Type de système ↑    | , Langue ↑↓ | ٦       |
| Project Professionnel 2019      | Productivity Tools      | Windows                        | 64 bits              | Anglais     |         |
| Project Professional 2021 - DVD | Productivity Tools      | Windows                        | 64 bits              | Anglais     |         |
| Project Professional 2021 - DVD | Productivity Tools      | Windows                        | 64 bits              | Français    |         |
| Project Professionnel 2019      | Productivity Tools      | Windows                        | 64 bits              | Français    |         |

Find the license (You can Copy / Paste it in a notepad for exemple), then click on « Download ». It will take a few moment depending of your internet connection (About 25 minutes if connected to Wifi-TBS)

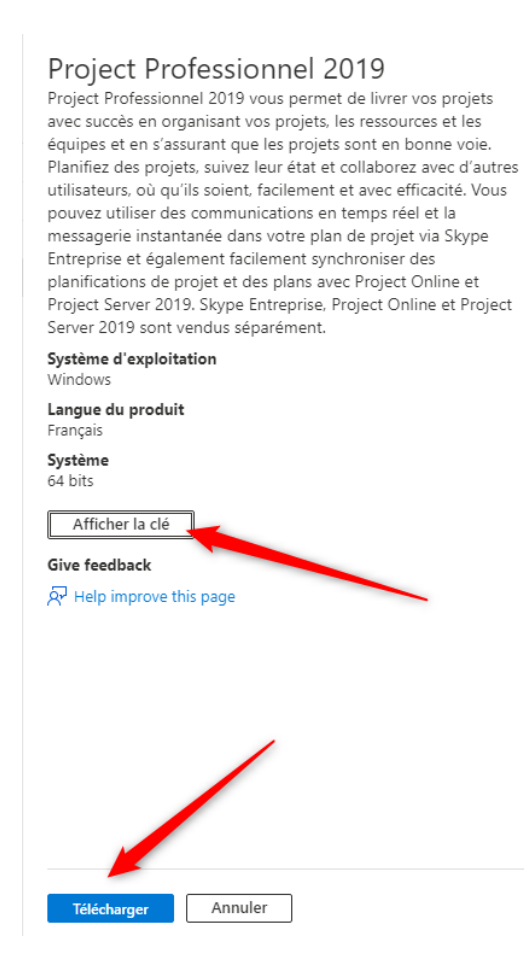

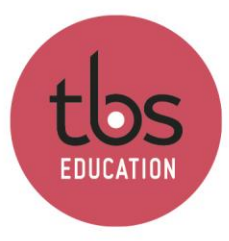

# 2. Install and activate

When the .ISO file downloaded, mount it.

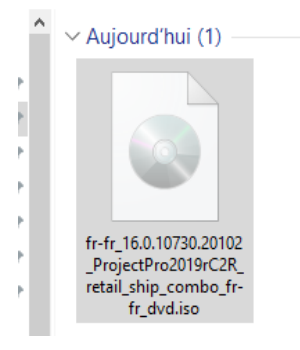

Then, execute the file « Setup.exe ».

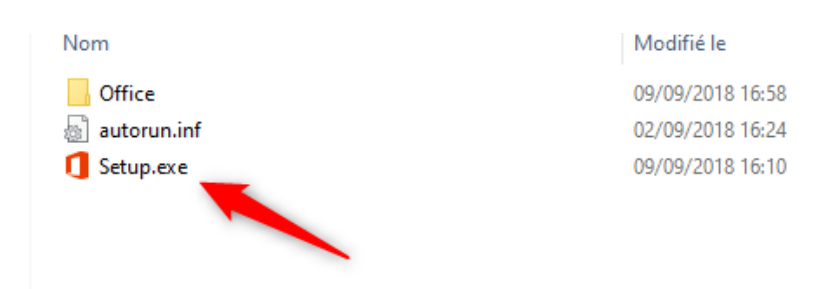

Wait during the installation.

You can then start the software. It will ask you to put the license key.

You can now paste the key.

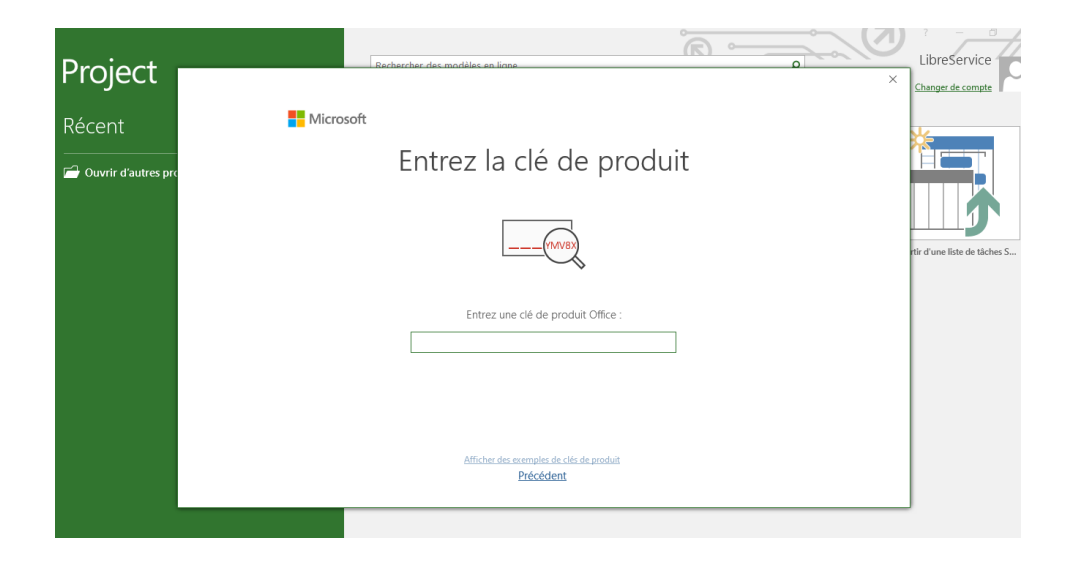